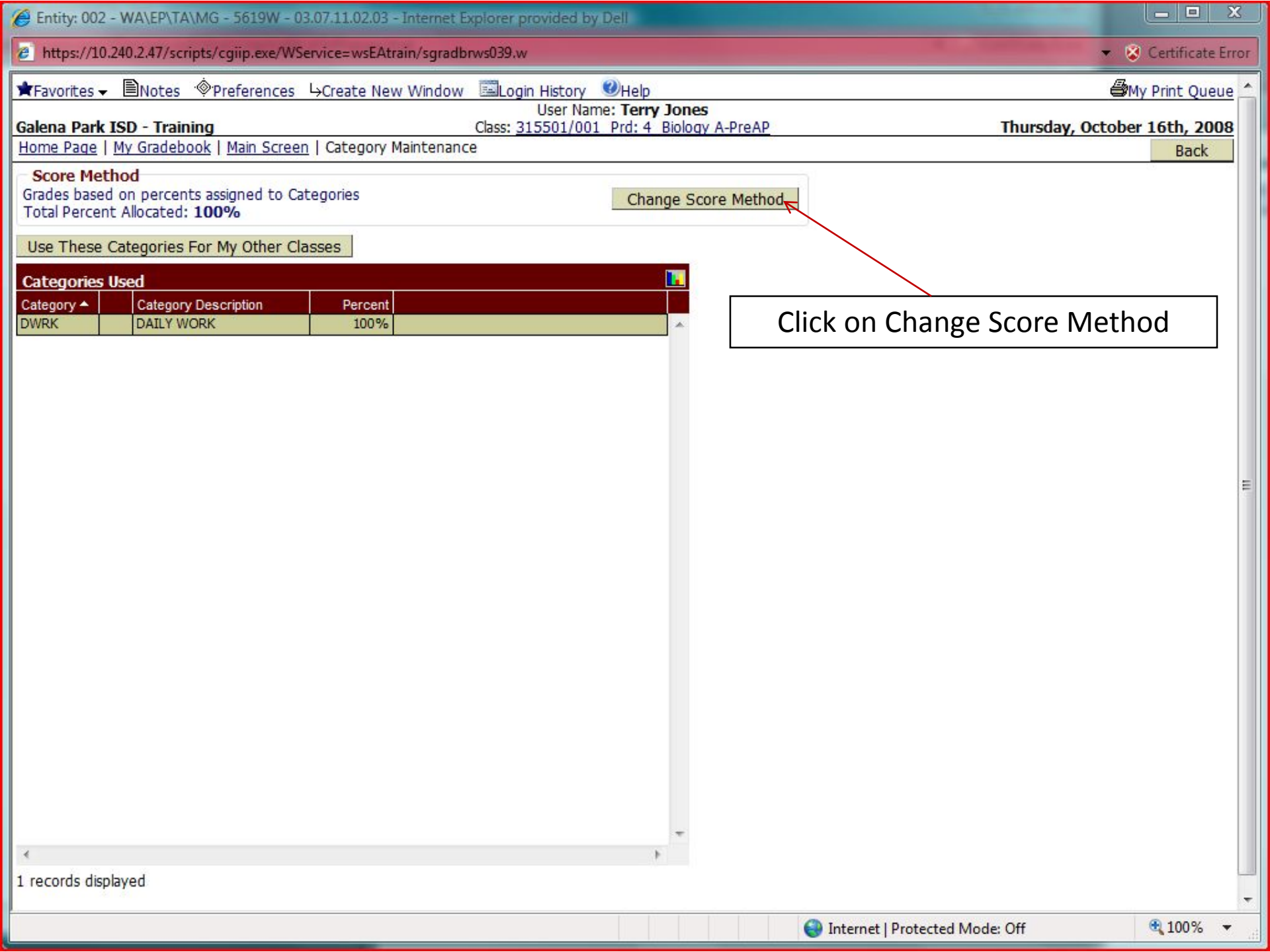

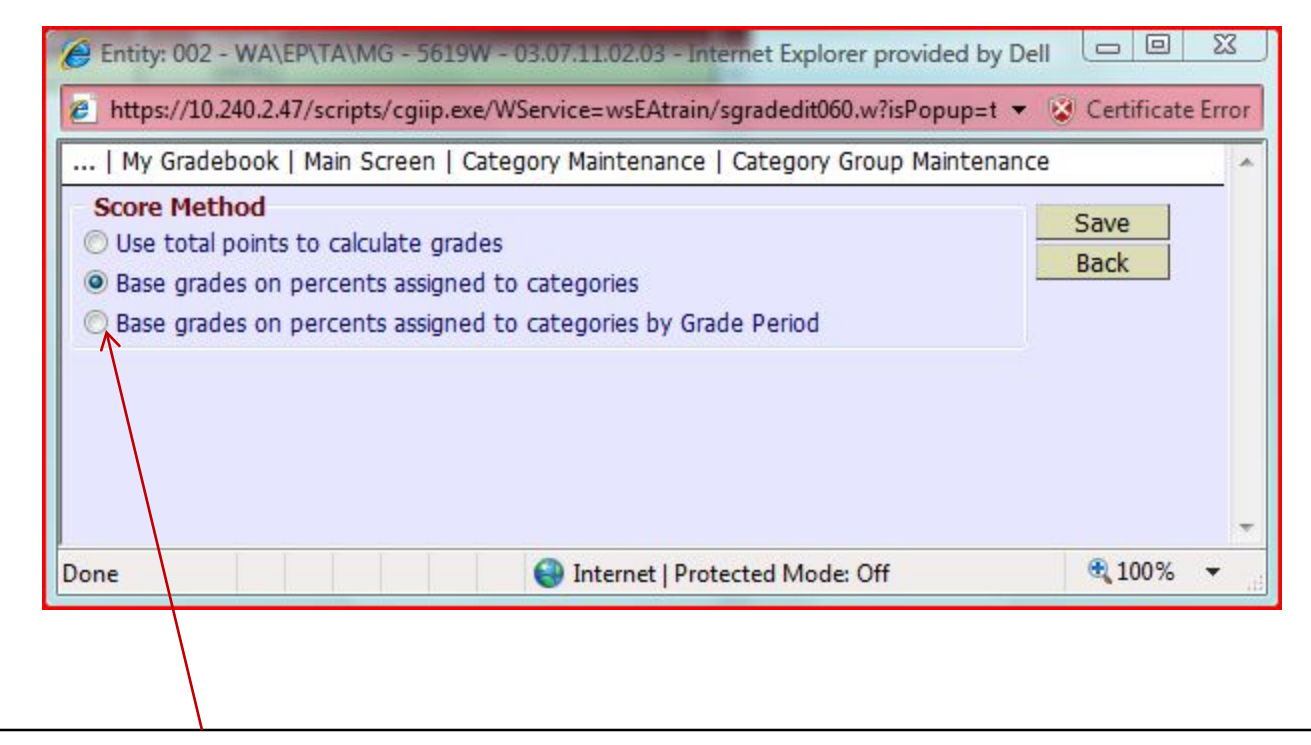

## Click on the Base grades on percents assigned to categories by Grade Period option.

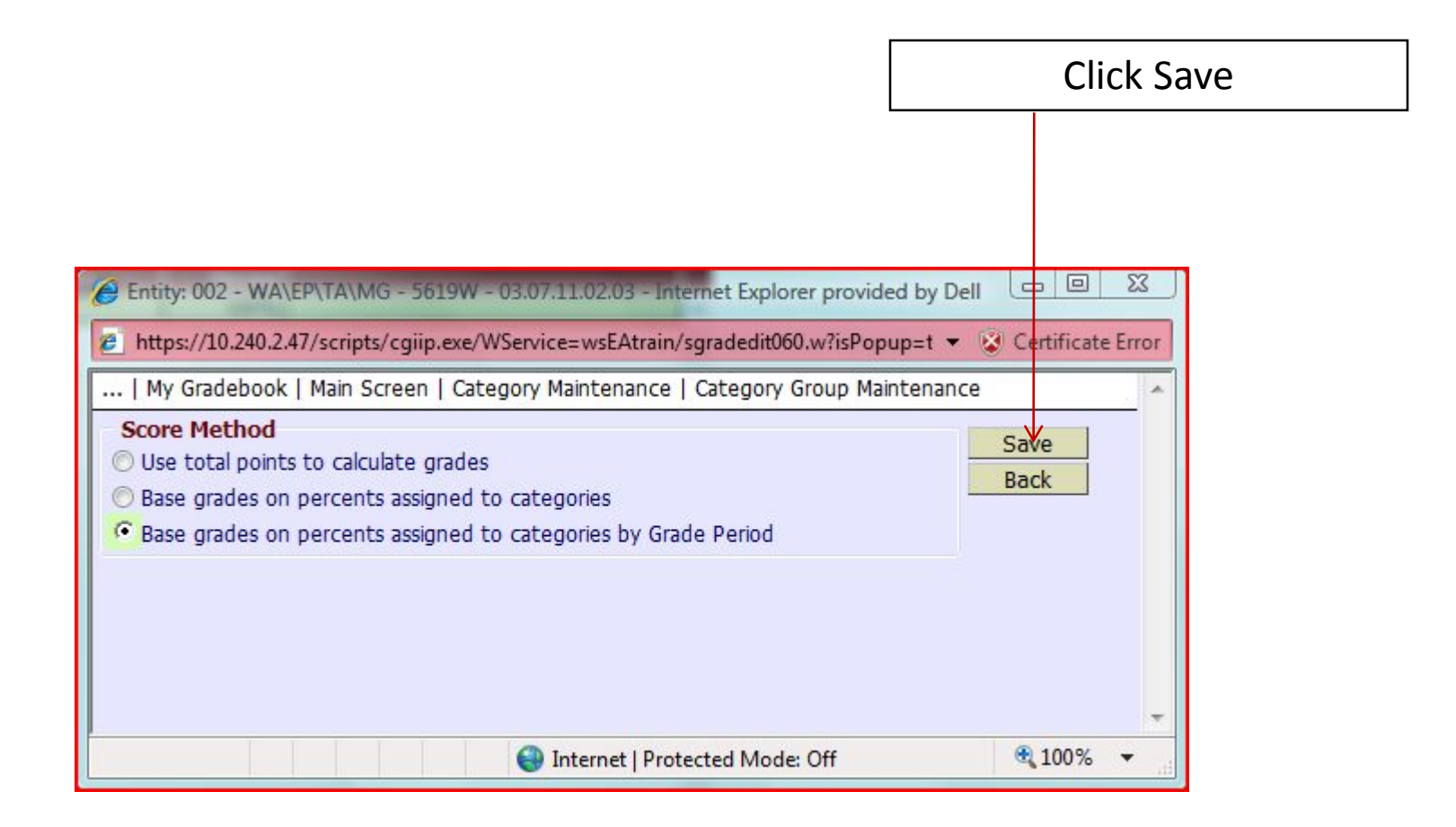

| Entity: 002 - WA\EP\TA\MG - 5619W - 03.07.11.02.03 - Internet Explorer provided by Dell                                                     |             |
|----------------------------------------------------------------------------------------------------|-------------|
| https://10.240.2.47/scripts/cgiip.exe/WService=wsEAtrain/sgradbrws039.w                                                                     | ficate Erro |
| 🚖 Favorites 🗸 🖹 Notes 🚸 Preferences 🖧 Create New Window 🖾 Login History 🎱 Help 🌰 🎒 🎒 🖓 Print                                                | Queue       |
| User Name: Terry Jones           Galena Park ISD - Training         Class: 315501/001 Prd: 4 Biology A-PreAP         Thursday, October 16th | i, 2008     |
| Home Page   My Gradebook   Main Screen   Category Maintenance                                                                               | lack        |
| Score Method<br>Grades based on percents assigned to Categories by Grade Period<br>Total Percent Allocated for Current Term of 2SW: 100%    |             |
| Use These Categories For My Other Classes                                                                                                   |             |
| Categories Used                                                                                                    |             |
| Category A Category Description 1SW 2SW 3SW                                                                                                 |             |
|                                                                                                    |             |
|                                                                                                    |             |
|                                                                                                    |             |
|                                                                                                    | F           |
|                                                                                                    |             |
|                                                                                                    |             |
|                                                                                                    |             |
|                                                                                                    |             |
| To change the categories now click on the modify link above the six weeks.                                                                  |             |
|                                                                                                    |             |
|                                                                                                    |             |
|                                                                                                    |             |
|                                                                                                    |             |
|                                                                                                    |             |
|                                                                                                    | 10          |
| 1 records displayed                                                                                                    |             |
| Done 😜 Internet   Protected Mode: Off 🔍 10                                                                                                  | 0% -        |

| 🧭 Entity: 002 | 2 - WA\EP\TA\MG - 5619W - 03     | .07.11.02.03 - Internet Ex         | plorer pro  | ovided by Dell      |                       |
|---------------|----------------------------------|------------------------------------|-------------|---------------------|-----------------------|
| 🥭 https://10  | 0.240.2.47/scripts/cgiip.exe/WSe | rvice=wsEAtrain/sgraded            | it059.w?is  | Popup=true          | 🝷 🔯 Certificate Error |
| Home Page     | My Gradebook   Main Screen       | Category Maintenance               | Categ       | ory Group Maintenan | ce                    |
| Total Percent | Allocated for 2SW                |                                    |             |                     | Save                  |
| Current Perce | nt Allocated: 100.00             | Modified Percent Allocated: 100.00 |             |                     | Select All            |
|               |                                  |                                    |             |                     | Unselect All          |
| Category      | Category Description             | Current Percent                    | Include     | Modified Percent    | Back                  |
| DWRK          | DAILY WORK                       | 100.00                             | V           | 100.00              |                       |
| BON           | BONUS                            | 0.00                               |             | 0.00                |                       |
| HWK           | HOMEWORK                         | 0.00                               |             | 0.00                |                       |
| LAB           | LAB WORK                         | 0.00                               |             | 0.00                |                       |
| LANG          | LANGUAGE                         | 0.00                               |             | 0.00                |                       |
| PART          | PARTICIPATION                    | 0.00                               |             | 0.00                |                       |
| PRJ           | PROJECTS                         | 0.00                               |             | 0.00                |                       |
| QUIZ          | QUIZ                             | 0.00                               |             | 0.00                |                       |
| READ          | READING                          | 0.00                               |             | 0.00                |                       |
| SPEL          | SPELLING                         | 0.00                               |             | 0.00                |                       |
| TEST          | TEST                             | 0.00                               |             | 0.00                |                       |
|               |                                  |                                    |             |                     |                       |
| Done          |                                  | 😜 Int                              | ernet   Pro | otected Mode: Off   | 🔍 100% 🔻              |

Make changes as necessary and then click the save button

| Entity: 002 - WA\EP\TA\MG - 5619W - 03.07.11.02.03 - Internet Explorer provided by Dell                                                                                                    |                                |
|----------------------------------------------------------------------------------------------------|--------------------------------|
| https://10.240.2.47/scripts/cgiip.exe/WService=wsEAtrain/sgradbrws039.w                                                                                                    | Certificate Erro               |
| ★Favorites      ★Preferences     ←Create New Window     Login History     User Name: Terry Jones     Galena Park ISD - Training     Class: 315501/001 Prd: 4 Biology A-PreAP     Thursday, October Home Page   My Gradebook   Main Screen   Category Maintenance                                                                                                    | ly Print Queue<br>r 16th, 2008 |
| Score Method       Grades based on percents assigned to Categories by Grade Period       Total Percent Allocated for Current Term of 2SW: 101%       Use These Categories For My Other Classes       Category A       Category A       Category Description       1SW       2SW       3SW       BON       BONUS       1%       DWRK       DAILY WORK       100%       50%                                                                                                    | Daux                           |
| Notice that the changes have been made for the 2SW. Also notice th<br>the categories for the 1SW cannot be modified because that term is<br>closed. Once the term is closed the categories cannot be modified.                                                                                                    | at<br>s                        |
| ✓ secords displayed                                                                                                    |                                |
| Done State of the second second secon | <b>€</b> 100% ▼                |